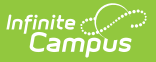

## **Copy Evaluation Periods**

Last Modified on 03/11/2024 8:45 am CDT

## Tool Search: Evaluation Periods

Copying an Evaluation Period allows you to quickly set up a new Evaluation Period with the same Rating Scales, Categories and/or Evaluation templates from a previously configured Evaluation Period.

Campus does not *require* copying Rating Scales, Categories and Evaluation templates. However, Rating Scales must be selected in order to copy Categories and Categories must be selected in order to copy Evaluations.

| Image: New       Save       Image: Copy       Image: Delete         Evaluation Period         Code         Code         Summer 2014       10/01/2014         SUM 14       Summer 2014       Office Code         SUM 14         SUM 14       SUM 10/01/2014         WINT 13       Winter 2014       Office Code         SUM 13       Copy Evaluation Period         Copy Evaluation Period         WINT 14       Winter 2014       Office Period         WINT 13       Winter 2014       Office Period         WINT 13       Winter 2014       Office Period         WWINT 13       Winter 2014       Office Period         SUM 13       Summer 2013       Office Period         SUM 13       Summer 2013       Office Period         Summer 2013       Office Period         Summer 2013       Office Period         Summer 2013       <td colspan="</th> <th colspan="2">Evaluation Periods</th> <th>Rating Scales</th> <th>Category Ba</th> <th>nk Evaluations</th> | Evaluation Periods                                                                                                   |                                                                                                    | Rating Scales | Category Ba                                                                                                    | nk Evaluations                                                                                                    |
|----------------------------------------------------------------------------------------------------|----------------------------------------------------------------------------------------------------|----------------------------------------------------------------------------------------------------|---------------|----------------------------------------------------------------------------------------------------|----------------------------------------------------------------------------------------------------|
| *Description<br>*Start Date End Date<br>*Start Date End Date<br>Copy the following:<br>Please Note: Rating Scales must be selected to copy Categories and Evaluations<br>Rating Scales<br>V Categories Evaluations<br>V Categories Evaluations<br>V                                                                                                    | Evaluation F<br>New<br>Evaluation F<br>Code<br>FALL14<br>SUM 14<br>SPR 14<br>WINT 13<br>WINT 14<br>FALL 13<br>SUM 13 | Periods<br>Save<br>Period<br>Description<br>Fall 2014<br>Summer 2014<br>Winter 2014<br>Winter 2014<br>Fall 2013<br>Summer 20 | Rating Scales | Category Bar<br>Delete<br>Date End Da<br>/2014 10/15/20<br>/2014 06/27/20<br>/2014<br>/2014 01/15/20<br>/2013 07/01/20 | Edit Evaluation Period         Code         14       *Description         Copy Evaluation Period       X         14       New Evaluation Period         13       *Code                                                                                                    |
| Complete Copy Close                                                                                                    |                                                                                                    |                                                                                                    |               |                                                                                                    | *Description     *Start Date     *Start Date     *End Date     *      *Copy the following:     Please Note: Rating Scales must be selected to copy Categories and     Evaluations     Rating Scales     *      Categories     Evaluations     *      Complete Conv     Close |

Complete the following steps to copy an Evaluation Period.

1. Select the Evaluation Period you want to copy and click the **Copy** button.

## Result

The Copy Evaluation Period window displays.

- 2. Enter a unique **Code** to identify the Evaluation Period.
- 3. Enter a **Description** of the Evaluation Period.
- 4. Enter the first date of the Evaluation Period in the **Start Date** field.
- 5. Enter the last day of the Evaluation Period in the End Date field. (optional)
- 6. Mark the checkbox next to the item(s) you want to copy: **Rating Scales**, **Categories** and/or **Evaluations**.

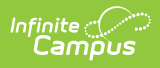

**Rating Scales** must be selected in order to copy **Categories** and **Categories** must be selected in order to copy **Evaluations**.

7. Click the **Complete Copy** button. **Result** 

A confirmation window displays.

## 8. Click **OK**.

Result

The new Evaluation Period displays in the Evaluation Period group.